## Regions Intersect Quick Reference Guide

How to Reissue a Card

Follow the below instructions for guidance on reissuing a card through Regions Intersect®.

| 1. Once you open the<br>Regions Intersect<br>application,<br>navigate to Cards<br>tab then select Card<br>Maintenance. | Reports Cards Transactions Testing     Regions   Card Maintenance     Home Administration Security Payables Reports Cards Transactions Testing   Card Maintenance     Hello, Bethany   Recent Activity                                                           |
|----------------------------------------------------------------------------------------------------|----------------------------------------------------------------------------------------------------|
| 2. Next, enter the search criteria along with the Search Item for the card to be reissued under the Category section.  | Card Maintenance                                                                                                    |
| 3. Highlight the card<br>information to<br>enable the various<br>options, then select<br>Edit.                         | Cards   I Consta Resmit Automations Prior   From at 0 Exercit Automations Prior   Cond Security Code (CSC) Employee ID Lass Name: Prior Name Type Billing Surrency Prior   Condox View Vendor 0 Fale Inductual USD   C 1 3 20 ~ View Vendor 0 Fale Inductual USD |
| 4. Then, click Request<br>a New Card within<br>the Reissue Card<br>section.                                            | Reissue Card                                                                                                    |
| 5. Lastly, select <mark>Save</mark> .                                                                                  | Cancel                                                                                                    |

**Note:** Once a card has been closed and moved to a purged status, the card cannot be reissued through Regions Intersect. A new card would need to be created.

Purge criteria includes the following:

- If the corporate account is closed, the individual cards are automatically placed in a potential purge status
- If the account has been closed and no activity has occurred in 9 months
- If the account has not had any activity in 9 months

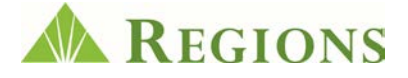